## 3M<sup>3</sup> EARLY LEGACY BOX

## INSTRUCTIONS FOR VIEWING "3d pdf – Legacy\_WC00\_.pdf"

Please follow these instructions to navigate the image or if you have a blank viewing pane after opening the document:

- 1. If you have an amber coloured ribbon across the top of the viewing pane, click the 'options' button towards the right-hand side and select 'always trust this document'.
- 2. Having completed step 1, right click anywhere in the viewing pane to display the menu, and select 'enable content'. The image should now appear.
- 3. Different views can be selected by clicking the 'model tree' button in the vertical menu down the right-hand side of the window, this will display the model tree'. Then expand the tree and select the appropriate check-boxes for the view you wish to see. Uncheck the component views as required for an unobstructed view individual or inner components.
- 4. The 3D image can be rotated and tumbled by placing the cursor over part of the image and holding the left button while dragging the image to the desired position.